## Removing, deleting, and aborting a document

To remove a document from a DocList, from Digital Direct, from a planning area, or from the press, or to stop the printing of a document, perform the following actions as required:

| If you want to                           | Then                                                                                                    |
|------------------------------------------|----------------------------------------------------------------------------------------------------|
| Remove a document from a static DocList  | Select the document, and select <b>Documents</b> > <b>Remove from</b><br><b>DocList</b> .<br><b>Note:</b> Documents cannot be removed from individual Smart DocLists,<br>which are automatically populated based on search criteria.                                                            |
| Delete a document<br>from Digital Direct | Select the document, and select <b>Documents</b> > <b>Delete Document</b><br>This action removes the document from all DocLists in Digital Direct.<br>The associated Prinergy job is still available in Workshop.<br><b>Tip:</b> You can also delete a document using the <b>Delete</b> button. |
| Remove a document from a planning area   | Select the document in a press' planning area, and select <b>Documents</b> > <b>Remove from Plan</b><br>This action moves the document back to the Ready to Print state.                                                                                                    |
| Remove the<br>document from the<br>press | Select the document, and select <b>Documents</b> > <b>Remove from Press</b><br>This action removes the document from the front-end software and<br>moves the document to the Removed state in Digital Direct.                                                                                   |
| Abort the printing of a document         | Select the document, and select <b>Documents</b> > <b>Abort Printing</b><br>An aborted document appear in the Removed state.                                                                                                    |

**Tip:** All of these actions can be performed by right-clicking a document and selecting the appropriate action from the context menu.